# 國家圖書館

# 「臺灣博碩士論文知識加值系統」

# 研究生使用手册

民國 101 年 05 月

1

| - 、 | 系統登入3                      |
|-----|----------------------------|
| (-  | ) 系統主動寄發 E-mail 告知帳號密碼     |
| (=  | ) 研究生透過學校 E-mail 帳號申請帳號密碼4 |
| (三  | ) 研究生註冊為前台系統會員後再申請帳號密碼6    |
| 二、  | 系統主畫面說明9                   |
| (-  | ) 系統示意圖9                   |
| (=  | ) 介面說明9                    |
| 三、  | 系統功能使用說明10                 |
| (-  | ) 修改個人資料10                 |
| (=  | ) 論文建檔11                   |

#### 系統使用手冊—研究生論文建檔

## 一、 系統登入

要登入本系統,首先須先取得登入的帳號密碼,取得的方式共有三種: 系統主動寄發 E-mail 告知帳號密碼、研究生透過學校 E-mail 帳號申請帳號 密碼、研究生註冊為前台系統會員後再申請帳號密碼。三種方式的登入方 式說明如下,若研究生不清楚帳號密碼取得方式,請詢問系所助教或圖書 館承辦人員。

# (一) 系統主動寄發 E-mail 告知帳號密碼

Step1. 進入臺灣博碩士論文知識加值系統管理端網站

( <u>http://cloud.ncl.edu.tw/</u>) •

Step2. 輸入 E-mail 中的帳號密碼後,按下「Go」鍵即可。

| NDLTDL 臺灣博碩士論文知識加值系統<br>National Digital Library of Theses and Dissertations in Taiwan |
|----------------------------------------------------------------------------------------|
| National Digital Library of<br>Theses and Dissertations in Taiwan                      |
| Copyright (C) 2010 臺灣博碩士論文知識加值系統                                                       |
|                                                                                        |

| (二) 研究生透過                                                           | 操校 E-mail 帳號                           | 电請帳號密碼  |               |       |
|---------------------------------------------------------------------|----------------------------------------|---------|---------------|-------|
| Step1. 進入                                                           | 學校之雲端網站                                | 主頁面,點選名 | 亡上角之「申請建材     | 當帳號」  |
| 功能                                                                  | , o                                    |         |               |       |
| 國家大學 博研                                                             | 員士論文系統                                 |         |               |       |
|                                                                     |                                        |         | 臺灣博碩士論文知識加值系統 | 圖書館首頁 |
| ○ 申請建檔帳號                                                            | ┃ 建檔說明                                 |         |               |       |
| <ul> <li>→ 論文查詢</li> <li>→ 論文建檔與管理</li> <li>&gt; 講文建檔與管理</li> </ul> | <sup>分類→ 分類二</sup><br>■ <b>請建檔帳號功能</b> |         |               |       |
| <ul> <li>→ 列印論文摘要表</li> <li>→ 最新消息</li> </ul>                       | test content                           |         |               |       |
| ◎ 建檔流程                                                              |                                        |         |               |       |
| <ul> <li>○ 建檔說明</li> <li>○ 下載區</li> </ul>                           |                                        |         |               |       |
| ◎ 相關連結                                                              |                                        |         |               |       |

Step2. 於跳出之頁面中,輸入學校的 E-mail 帳號及密碼。

| MATTA                                  |
|----------------------------------------|
| <br>Theses and Dissertations in Taiwan |
| 帳號: gorlden@flysheet.com.tw            |
|                                        |
| 輸入學校的E-mail帳號及                         |
| Copyright (C) 2010 臺灣                  |
|                                        |

4

Step3. 系統認證學校之 E-mail Server,若帳號密碼正確,則進入底下 之個人資料輸入畫面。輸入相關資料後,按下「確定申請」即 可。

(請務必輸入正確之系統及 E-mail,以利後續論文建檔)

| NDLTDL臺灣<br>IN TAIWAN National | 博碩士論文知識加值系統<br>Digital Library of Theses and Dissertations in Taiwan |                   |
|--------------------------------|----------------------------------------------------------------------|-------------------|
|                                |                                                                      | 您好! 登出            |
| ▶ 系統功能                         | 請輸入個人基本資料 紅色"號為必填欄位                                                  | 如果有任何問題,請立刻聯絡我們   |
| ▶ 其他功能                         | 欄位                                                                   | 內容                |
| <ul> <li>● 聯絡我們</li> </ul>     | *學年度: 100 🔻                                                          |                   |
| ● 登出系統                         |                                                                      | ,以利後續之論文審核。       |
|                                | 電子郵件: gorlden@flysheet.com.tw<br>學期: 二                               | (                 |
|                                | <sup>總電話</sup> : <b>請務必填寫正確之E-ma</b>                                 | ail,以利後續接收相關系統訊息。 |
|                                | 確定申                                                                  | ij                |

Step4. 系統會自動產生一組系統帳號密碼,日後亦可以此帳號密碼登 入系統。若需直接進入論文建檔功能,則按下「確定申請」鍵。

| NDLTDL臺灣<br>IN TAIWAN National | 博碩士論文知識加值<br>Digital Library of Theses and Dissertations i | 系統<br>n Taiwan                                                                |
|--------------------------------|------------------------------------------------------------|-------------------------------------------------------------------------------|
|                                |                                                            |                                                                               |
| ▶ 系統功能                         | 詰給λ個↓其太咨判 紅色*難為み                                           | <b>市關於 加里有任何問題,詩立刻融級我們</b>                                                    |
| ● 基本資料                         |                                                            | 201417 2014/12 10 11 13 14 10 12 14 19 14 14 14 14 14 14 14 14 14 14 14 14 14 |
| ▶ 其他功能                         | 欄位                                                         | 内容                                                                            |
| ○ 藤悠我們                         | 申請已通過,建檔帳密如下                                               |                                                                               |
| S 11 2 6+                      | 帳號 100NCL00045001                                          |                                                                               |
| ● 宜田 糸 紙                       | 密碼 dMCBEfox (系統預設密碼,如您P                                    | <br> 白行修改,諸以修改後來碼為準)                                                          |
|                                | 您可選擇使用校方核到<br>而E-mail 帳密,或以2                               | 本系統核發之帳窓, <u>二者都可以省入建檔</u> 或修改資料                                              |
| 日後                             | 亦可以此帳號密碼登                                                  | 開始建檔                                                                          |
|                                | 入系統。                                                       | 〇可直接點選此功能進入論                                                                  |
|                                |                                                            | 文建檔功能。                                                                        |

| 國家圖書館「臺灣博碩士論文知識                                                                                                    | 加值系統」                                                                                                    | 系統使用手冊                                                 |
|----------------------------------------------------------------------------------------------------|----------------------------------------------------------------------------------------------------|--------------------------------------------------------|
|                                                                                                    |                                                                                                    |                                                        |
| (三) 研究生註冊為前台:                                                                                                    | 系統會員後再申請帳號密碼                                                                                                    | ,                                                      |
| Step1. 進入臺灣博祥                                                                                                    | 碩士論文知識加值系統並完                                                                                                    | 成會員之註冊申請。                                              |
| NDLTDL<br>臺灣博碩士論文知識<br>NTAIWAN National Digital Library of Theses and Dise                                                                              | ···· 網站地圖  首頁  設為首頁<br>加值系統                                                                                                    | 開於本站、聯絡我們」國國首頁 常見問題 操作說明<br>English Mobile<br>會员 登入 註冊 |
| ···· 一般民眾 研究人員 校院系所及研究生                                                                                                    | 簡易查詢 進階查詢 瀏覽                                                                                                    | 查詢 排行榜 我的研究室 NDLTD查詢                                   |
| guest(59.120.40.122) 您好!臺北時間:2012/05/14 1                                                                                                    | .5:11 離開系統                                                                                                    | 学體大小: 🔳 📄 猶談                                           |
| 會員申請                                                                                                    |                                                                                                    |                                                        |
| □ 加入會員三步驟                                                                                                    |                                                                                                    |                                                        |
| 第一步制<br>會員規                                                                                                    | 第 第二步骤<br>範與責任宣告 → 第二步骤<br>註冊/修改個人基本資料 → 第三步骤<br>Email驗證                                                                                                    | 3                                                      |
| □ 第一步驟:會員規範                                                                                                    | 範與責任宣告                                                                                                    |                                                        |
| 國家圖書館「臺灣博爾」<br>數如您利用國家圖書館「                                                                                                    | 土論文知識加值系統」會員申請規範說明<br>臺灣博福十論文知識加值系統綱站(山下簡稱為本綱站)的名項服務並!                                                                                                    | 自讀註冊成為本網站                                              |
| 會員。為保障您的使用                                                                                                    | 權益,請於註冊成為本網站會員之前,詳細閱覽以下規範內容。尤其當,                                                                                                    | 您在線上點選「我接                                              |
| 受」選項時,即表示您<br>1.服務提供<br>1.1本網站佔逐過網際盜<br>名項電腦對情,以及負<br>1.2基於本網站所提供。<br>人資料,您所登錄之資<br>1.3號提大型人資料,您所登錄之資<br>1.3號提大型人資料,在有項服<br>2.會員資格及使用名項服<br>2.會員阿然於本網站的 | 同意使用本網站提供之服務,並同意遵守以下所有規範內容。<br>和路提供會員網路資訊服務。會員必須自行配備上網所需之<br>婚提上網際網路之費用及電話費用。<br>之名項服務,您同意於註冊時提供完整詳實且符合真實之個<br>料事後有變更時,應随時於線上更新之。<br>皆有填寫了實,或有任何誤導之嫌,本網站保留随時終止您<br>務資格之權利。<br>新發表或傳輸的一切內容,會員應負所有法律責任。 |                                                        |
|                                                                                                    | 同意、取消申請                                                                                                    |                                                        |

Step2. 進入學校之雲端網站主頁面,點選左上角之「申請建檔帳號」 功能。

| 國家科技大學博碩士論文系統                                                       |               |              |        |
|---------------------------------------------------------------------|---------------|--------------|--------|
|                                                                     | 臺灣博碩士論文知識加值系統 | 圖書館首頁   test | :   機構 |
| ○ 申請建檔帳號 建檔說明                                                       |               |              |        |
| ○論文查詢  □ □ □ □ □ □ □ □ □ □ □ □ □ □ □ □ □ □ □                        |               |              |        |
| ○ 列印論文摘要表                                                           |               |              |        |
| <ul> <li>→ 最新消息</li> </ul>                                          |               |              |        |
| ◎ 建檔流程                                                              |               |              |        |
| <ul> <li>→ 建檔說明</li> <li>→ 一</li> <li>→ 一</li> <li>→ 下載區</li> </ul> |               |              |        |
| · · · · · · · · · · · · · · · · · · ·                               |               |              |        |
|                                                                     |               |              |        |

| 國家科技大學博碩士論文系統                                                                 |
|-------------------------------------------------------------------------------|
| National Digital Library of<br>Theses and Dissertations in Taiwan<br>「「「」」」」」 |

Step4. 認證臺灣博碩士論文知識加值系統之會員帳號密碼,若帳號密碼正確,則進入底下之個人資料輸入畫面。輸入相關資料後, 按下「確定申請」即可。

<u>(請務必輸入正確之系統及 E-mail,以利後續論文建檔)</u>

| 如果有任何問題,請立刻 <u>聯絡我們</u>            |
|------------------------------------|
|                                    |
| 續之論文審核。<br>(請確實填寫)<br>]後續接收相關系統訊息。 |
| <b> </b>                           |

Step3. 於跳出之頁面中,輸入學校的 E-mail 帳號及密碼。

Step5. 系統會自動產生一組系統帳號密碼,日後亦可以此帳號密碼登 入系統。若需直接進入論文建檔功能,則按下「確定申請」鍵。

| NDLTDU<br>IN TAIWAN  | 臺灣博碩士論文知識加(<br>National Digital Library of Theses and Dissertation | 直系統<br>s in Taiwan           |
|----------------------|--------------------------------------------------------------------|------------------------------|
|                      |                                                                    | 您好! 登出                       |
| ▶ 系統功能               | 請輸入個人基本資料紅色"號為                                                     | 必填欄位 如果有任何問題,請立刻 <u>聯絡我們</u> |
| a state bla set. All | 欄位                                                                 | 内容                           |
| ▶ 具他切能               |                                                                    |                              |
| ● 聯絡我們               | 甲請已通過,建檔帳密如下                                                       |                              |
| ● 登出系統               | 帳號: 100NCLT0396006                                                 |                              |
|                      | 密碼:fbTsnyG7 (条統預設密碼,如約                                             | 已自行修改,諸以修改後密碼為準)             |
|                      | 您可選擇使用校方核和 E-mail 帳密,或                                             | 以本条統核發之帳密,二者都可以登入建構或修改資料     |
|                      | 日後亦可以此帳號密碼登                                                        | 開始建備                         |
|                      | 入系統。                                                               | 一可直接點選此功能進入論                 |
|                      |                                                                    | 文建檔功能。                       |
|                      |                                                                    |                              |

| 國家科技大                          | <b>、學</b> 博碩士論文系           | 新統                  |                          |
|--------------------------------|----------------------------|---------------------|--------------------------|
| 輸入論文資料    上傳全文                 | 送出審核 🕞 審核通過                |                     | 中文版 / English 吴信賢 您好! 登出 |
| ▶ 論文建檔<br>· step1論文建檔          | 修改個人資料 紅色"號為必填欄位           | (帳號建立日期:2012-05-14) |                          |
| ● step2上傳全文                    | 欄位                         | 內容                  |                          |
| Step3送出審核                      | 帳號:100NCLT0396006          |                     |                          |
| <ul> <li>step4列印授權書</li> </ul> | *密碼:fbTsnyG7               |                     |                          |
| ▶ 其他功能                         | *姓名: 吳信賢                   |                     |                          |
| <ul> <li>○ 論文更動記錄</li> </ul>   | 身分證字號:                     |                     |                          |
| <ul> <li>● 修改個人資料</li> </ul>   | 學校:國家科技大學                  |                     |                          |
| ● 聯絡我們                         | 条所:資訊管理學系                  |                     |                          |
| <ul> <li>○ 登出系統</li> </ul>     | 畢業學年度: 100 ▼               |                     |                          |
| ▶ 操作手册                         | 學期: 二 ▼                    |                     |                          |
| ○ 下載過作毛冊                       | 學號: 830839                 |                     |                          |
|                                | 連絡地址:                      |                     |                          |
|                                | 電話:                        |                     |                          |
|                                | * E-mail : ccw88u@gmail.co | om                  |                          |
|                                |                            | 修改儲存                |                          |

國家圖書館「臺灣博碩士論文知識加值系統」

| 二、 系統主畫<br>(一) 系統示意          | 面說明圖                                                                |             |                   |
|------------------------------|---------------------------------------------------------------------|-------------|-------------------|
| NDLTDL臺灣<br>N TAIWAN Nationa | 博碩士論文知識加值系約<br>Digital Library of Theses and Dissertations in Taiwa | Ĉ,<br>n     | 回原員<br>測試編號 农好! 名 |
| → 論文差備<br>sten1論文建檔          | 修改個人資料 紅色 藏為必填欄位                                                    | 2. 狀態區      |                   |
| Step2上傳全文                    | 欄位                                                                  | 内容          |                   |
| ▲ step3送出審核                  | 帳號:NCCU7001                                                         |             |                   |
| ○ step4列印授權書                 | *密碼:BkzA4uvh                                                        |             |                   |
| ▶ 其他功能                       | *姓名: 測試帳號                                                           |             |                   |
| ○ 問卷調查                       | *身分證字號: E120211666                                                  |             |                   |
| ○ 論文更動紀錄                     | 出生年月日: 0000-00-00                                                   |             |                   |
| ◎ 修改個人資料                     | 國籍:                                                                 |             |                   |
| <ul> <li>○ 登出系統</li> </ul>   | 學校:                                                                 |             |                   |
| ▶ 操作手册                       | <b>条所:</b>                                                          | 3. 資料列表與呈現區 |                   |
| ○ 建檔操作手冊                     | 學年度:                                                                |             |                   |
| dm                           | 學期:二 ▼                                                              |             |                   |
| 1 开台上部 四                     | 学號:                                                                 |             |                   |
| 1. 切船选单                      | [ <u>□□</u> 住址:                                                     |             |                   |
|                              | <b>電話</b> :                                                         |             |                   |
|                              | 傳真:                                                                 |             |                   |
|                              | * E-mail : gorlden@flysheet.com.tw                                  |             |                   |
|                              |                                                                     | 修改儲存        |                   |

(二) 介面說明

1. 功能選單區

論文建檔系統所有功能列表,點選綠色之主類別後可展開次類別 功能。

2. 狀態區

顯示目前論文之建檔狀態。

3. 資料列表與呈現區

點選功能後,於此區域操作相關之論文建檔功能。

9

國家圖書館「臺灣博碩士論文知識加值系統」

| 三、 | 系統功 | 能使用 | 說明 |
|----|-----|-----|----|
|----|-----|-----|----|

(一) 修改個人資料

於第一次登入系統時,請先確認個人之基本資料,若資料有誤,請修 正相關資料,以利後續系統之使用。

| NDLTDL臺灣<br>IN TAIWAN Nationa                      | 博碩士論文知識加值系約<br>I Digital Library of Theses and Dissertations in Taiwa | τ.<br>m          |
|----------------------------------------------------|-----------------------------------------------------------------------|------------------|
| 輸入論文資料                                             | 文 🔿 送出審核 🌖 審核通過                                                       | 研究生測試帳號 您好! 登出   |
| ▶ 論文建檔                                             | 修改個人資料 紅色 號為必填欄位                                                      |                  |
| ● step1論文建檔                                        | 欄位                                                                    | 內容               |
| ● step2上傳全文                                        |                                                                       | 請輸入正確之個人資料       |
| <ul> <li>Step3达出 審核</li> <li>Step4列印授權書</li> </ul> | *密碼:nerVdRwL                                                          |                  |
| ▶ 其他功能                                             | *姓名:研究生測試帳號                                                           |                  |
| ○ 問卷調査                                             | *身分證字號 E120211595                                                     |                  |
| ○ 論文更動紀錄                                           | 出生年月日: 1975-05-16                                                     |                  |
| 🥥 修改個人資料                                           |                                                                       | 確之身分證字號,         |
| ● 登出系統                                             | 多所:環境管理研 <mark>出口/谷論</mark>                                           | 立 全 立 授 權 之 田 。  |
| ▶ 操作手冊                                             | 学年度:98                                                                | <b>又主义</b> 设催之用。 |
| ● 建檔操作手冊                                           | 學期:—                                                                  |                  |
|                                                    | 學 <mark>E-mail為系統</mark>                                              | 通知信寄送之憑藉,請確實填寫,  |
|                                                    | 爾確保訊息正常書                                                              | §送·避免耽誤審核之時程。    |
|                                                    | 傳真:<br>* E-mail : [gorlden@flysheet.com.tw                            |                  |
|                                                    |                                                                       | 修改儲存             |

# (二) 論文建檔

## 1. Step1 論文建檔

步驟1. 點選主功能選單中的「Step1 論文建檔」, 再點選上方的「新 增資料」鍵。

| NDLTDL臺灣<br>N TAIWAN Nationa                                                                       | 博碩士論文知識加值系統<br>Digital Library of Theses and Dissertations in Taiwan                                                                                 |        |
|----------------------------------------------------------------------------------------------------|----------------------------------------------------------------------------------------------------|--------|
| 輸入論文資料 🔶 上傳至                                                                                       | ·文 → 送出審核 → 審核通過 選試帳號                                                                                                    | 您好! 登出 |
| <ul> <li>▶ 論文建檔</li> <li>&gt; step1論文建檔</li> <li>&gt; step2上傳全文</li> <li>&gt; step3送出審核</li> </ul> | step1論文建檔         建檔方面如果有任何問題,請立刻聯絡我們           新增資料         報調選此功能,以新增您的論文           基本資料         中外文摘要           日錄         參考文獻           研究生中文名: |        |
| <ul> <li>○ step4列印授權書</li> <li>&gt; 其他功能</li> </ul>                                                | 請點選「新增資料」鍵,                                                                                                    |        |
| ● 問卷調查                                                                                             | 以新增論文資料。                                                                                                    |        |
| ● 論文更動紀錄                                                                                           | • ×1×++-=1                                                                                                    |        |
| ● 修改個人資料                                                                                           | 口試委員:                                                                                                    |        |
| ● 登出系統                                                                                             | 口試日期:                                                                                                    |        |
| ▶ 操作手册                                                                                             | 學位類別:                                                                                                    |        |
| ○ 建檔操作手冊                                                                                           | 院校名稱:                                                                                                    |        |
|                                                                                                    | 条所名稱:                                                                                                    |        |
|                                                                                                    | · · · · · · · · · · · · · · · · · · ·                                                                                                    |        |
|                                                                                                    |                                                                                                    |        |
|                                                                                                    | "学歌"。<br>"学歌"。                                                                                                    |        |
|                                                                                                    | - 「古人」」・<br>                                                                                                    |        |
|                                                                                                    | ·····································                                                                                                    |        |
|                                                                                                    | 十人的時時到。<br>小心我認識詞。                                                                                                    |        |
|                                                                                                    | / T.入 IBB##211 *<br>相 人 / 相 计 之 括 *                                                                                                    |        |
|                                                                                                    |                                                                                                    |        |
|                                                                                                    | E-mail ·                                                                                                    |        |
|                                                                                                    | ★ 中文或外文姓名論文中文或外文名稱,指導教授□試委員、學位類別。論文出版年、學號、語文別論文頁數、個/<br>新、個人網址、E-mail、中文關键詞外文關違詞未填寫                                                                  | 人網址名   |

步驟 2. 於跳出的視窗中,輸入論文之書目資料,欄位名稱前方若 有藍色星號(\*),則代表二個欄位至少需要二擇一填入,若有 紅色星號(\*),則代表必備欄位,請務必確實填寫。若尚未建 檔完成,可選擇「資料暫存」功能,於日後再行補登論文資 料;若已完成論文書目資料建置,請選擇「資料存檔」,進 入全文上傳步驟。

| *研究生外文名:                                         | <sub>外文名稱首字必</sub> 可切換相關論又欄位資料,                                                                                           |  |  |
|--------------------------------------------------|----------------------------------------------------------------------------------------------------|--|--|
|                                                  | 請務必填寫所有論文內容。                                                                                                    |  |  |
| *論文中文名稱:                                         |                                                                                                    |  |  |
| *論文外文名稱:                                         | N文名稱首字必須大寫<br>                                                                                                    |  |  |
|                                                  |                                                                                                    |  |  |
| *指導教授:                                           | <sup>増加</sup> 外文名稱首字必須大寫                                                                                                  |  |  |
| 中文名                                              |                                                                                                    |  |  |
| 外文名                                              |                                                                                                    |  |  |
| 口試委員:                                            |                                                                                                    |  |  |
| ****                                             |                                                                                                    |  |  |
| 甲叉名                                              |                                                                                                    |  |  |
| 外文名                                              |                                                                                                    |  |  |
| □試日期:                                            |                                                                                                    |  |  |
| * 學位類別:                                          |                                                                                                    |  |  |
| ※所名稱:                                            |                                                                                                    |  |  |
| 畢業學年度:                                           |                                                                                                    |  |  |
| 論文出版年:                                           | 請選擇 ▼                                                                                                    |  |  |
| 學號:                                              |                                                                                                    |  |  |
| * 語文別:                                           |                                                                                                    |  |  |
| 論文頁數:                                            | 0                                                                                                    |  |  |
| 中文關鍵詞:                                           | 增加                                                                                                    |  |  |
| 外文關鍵詞:                                           | 增加                                                                                                    |  |  |
|                                                  |                                                                                                    |  |  |
| 個人網址名稱:                                          |                                                                                                    |  |  |
| 個人網址:                                            |                                                                                                    |  |  |
| E-mail :                                         |                                                                                                    |  |  |
| 請務必切換頁籤,填<br>論文資料填寫完成後<br>資料暫存功能於論文<br>結全文上傳有問題時 | 客所有論文資料<br>,請按下"資料暫存"或"資料存檔"键<br>,請按下"資料暫存使用,可於日後自行是、 ★建置完成時,供暫存使用,可於日後自行是、 ★認識量 ★ 200 000 000 000 000 000 000 000 000 00 |  |  |

### 2. Step2 上傳全文

#### 步驟1. 全文上傳說明

| data _ to a desident | (                    |                              | (                    | A A head of the |                                                                                        |
|----------------------|----------------------|------------------------------|----------------------|-----------------|----------------------------------------------------------------------------------------|
| 基本資料                 | 甲外文摘要                | 目録                           | 參考文獻                 | 全文原始福           |                                                                                        |
| 紅色*號為必壞              | 調位 藍色考               | 說為二者                         | 填入一欄位即可              | ,缺字的部份;         | 請點選 缺字處理                                                                               |
| 若有超過一個               | 山檔案須上傳,可             | 利用"增                         | 加檔案"功能增              | 創加上傳檔案的         | 數量                                                                                     |
| 上傳時僅需導               | 暹擇好檔案按下"矿            | 宿定上傳                         | !"後,系統會目             | 1動將檔案上傳         |                                                                                        |
| 如果您的全了               | <b>C檔太大,可以選</b>      | 擇用flas                       | h上傳,請點對              | <u> 這裡</u> 上傳您的 | 論文,爾後再更改檔案名稱                                                                           |
|                      |                      |                              |                      |                 |                                                                                        |
| 刪除電子                 | 全文                   |                              |                      |                 |                                                                                        |
| 1431-91-62-3         |                      |                              |                      |                 |                                                                                        |
|                      | 会 と ナー値:             |                              |                      |                 |                                                                                        |
| 2                    | TVTH.                |                              |                      |                 |                                                                                        |
| 1<br>بر              |                      | - #S . E                     | 電子全文                 |                 | 》 資                                                                                    |
| :<br>بل              | 着加檔案<br>檔案<br>檔案名    | と稱: 「                        | 電子全文                 |                 | 》第二                                                                                    |
| :<br>#               | 着加檔案<br>構案4          | 占稱: 🖻                        | 電子全文                 |                 |                                                                                        |
| :<br>ゴ<br>※ 若全文上個    |                      | 古稱:<br>「<br>全文寄 <sup>」</sup> | 電子全文<br>送至etd@ncl.e  | fu.tw,將由專力      | (為您服務,聯絡電話:02-23619 日よりPE,111 エキ なたい)」PE,122 4 (二) (二) (二) (二) (二) (二) (二) (二) (二) (二) |
| :<br>「」<br>新生文上作     | 着加檔案 檔案4<br>幕有問題時,請將 | 4稱:<br>在文寄)                  | 配子全文<br>送至etd@ncl.ee | fu.tw,將由專力      |                                                                                        |
| :<br>【】<br>※ 若全文上個   | 着加檔案 檔案4<br>專有問題時,請將 | 名稱:<br>全文寄                   | 電子全文<br>送至etd@ncLee  | fu.tw,將由專力      | 為您服務,聯絡電話:02-23619 確定上傳 點選此功能以選擇上傳之論                                                   |

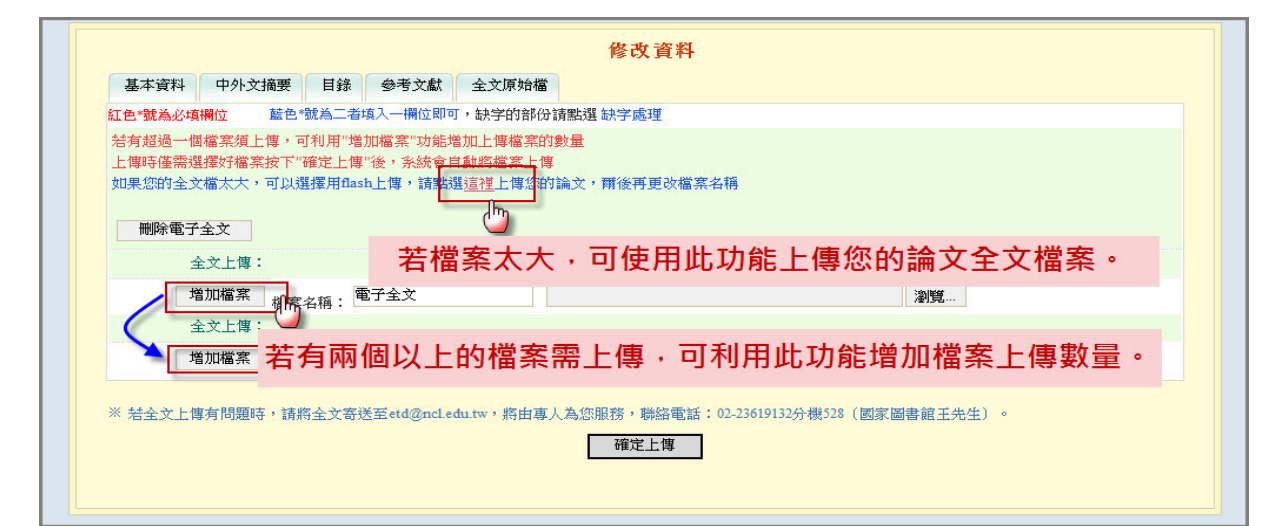

#### 註:若檔案較大可利用 Flash 方式上傳,示意圖如下:

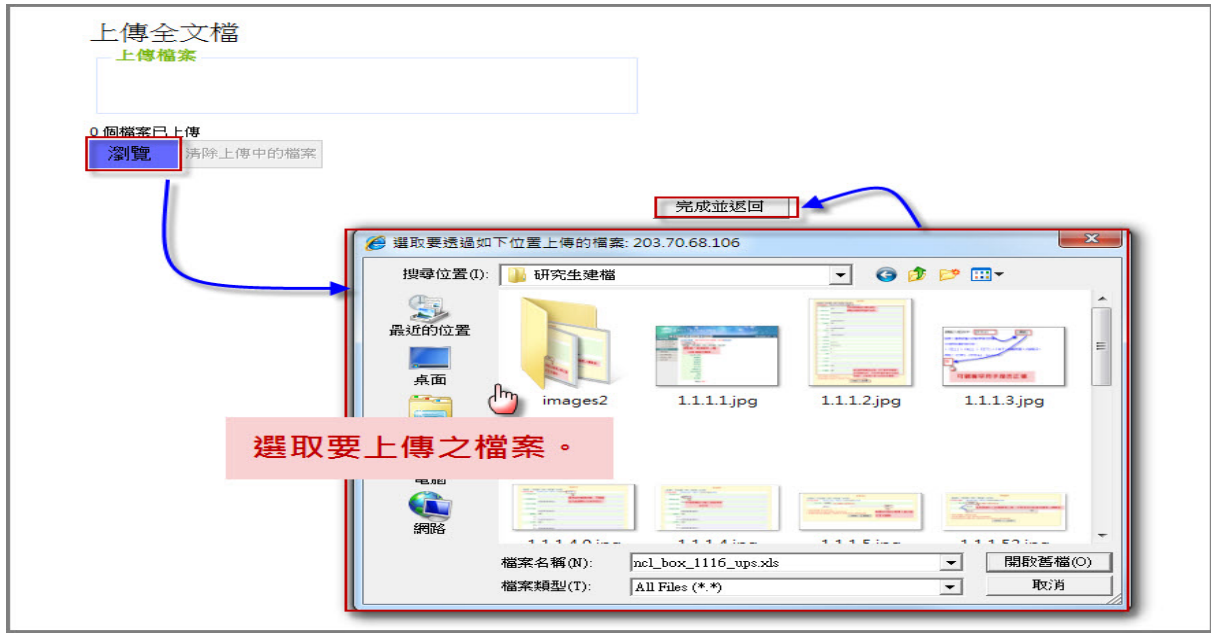

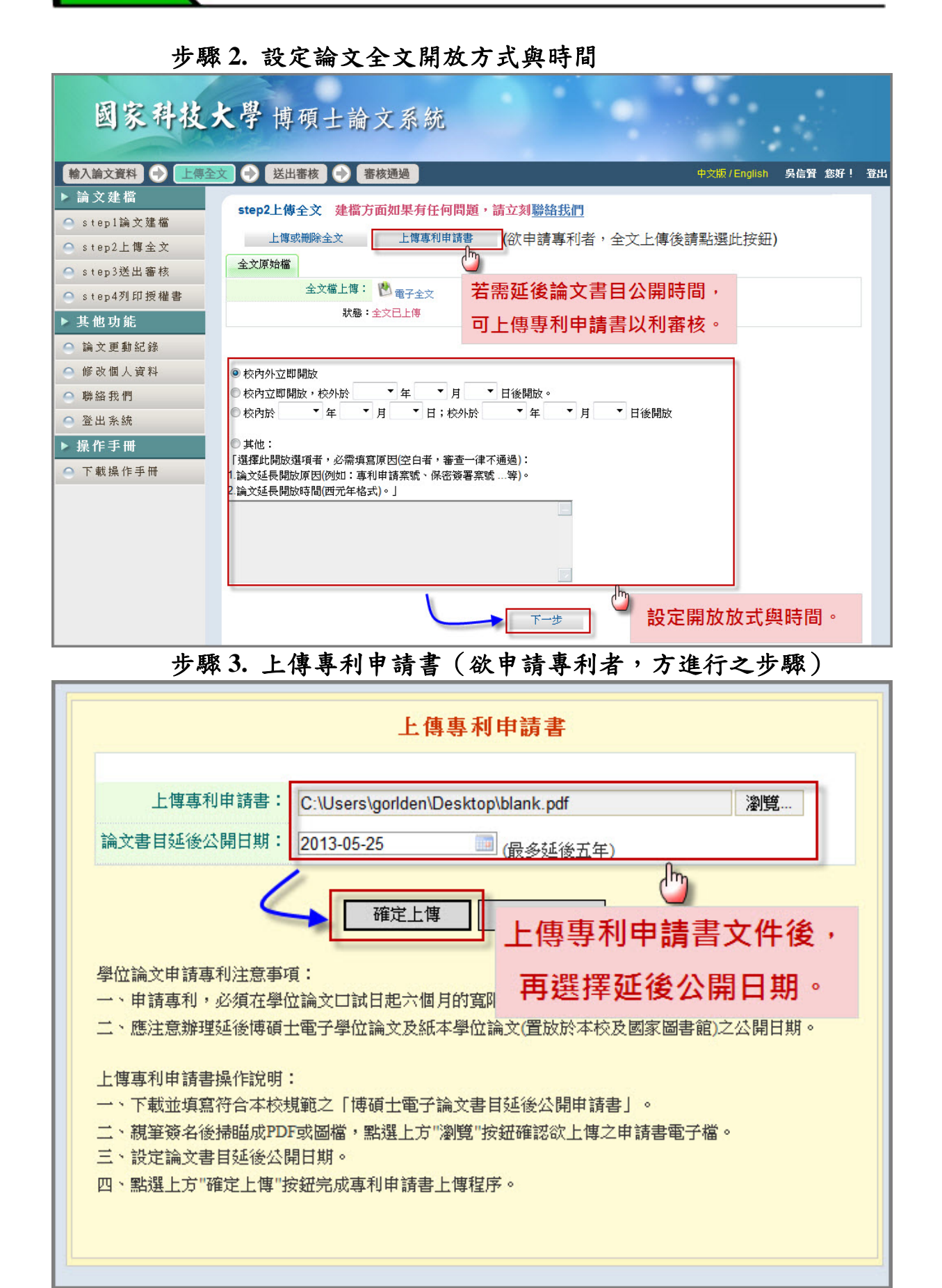

#### 3. Step3 送出審核

步驟 1. 論文資料建檔完成後,可直接點選下一步進入論文送出審 核功能(亦可直接點選主功能選項之 Step3 送出審核)。點 選畫面中的送出審核鍵,並於跳出之警告視窗中,按下確定 鍵即可。論文送出審核後,即無法修改論文資料,若要再修 改論文資料,請參考 Step5 取消審核。當您的論文審核完成 後,系統會寄發 E-mail 通知您審核結果。您也可以回本系統 觀看論文審核之結果,方法請參考 Step6。

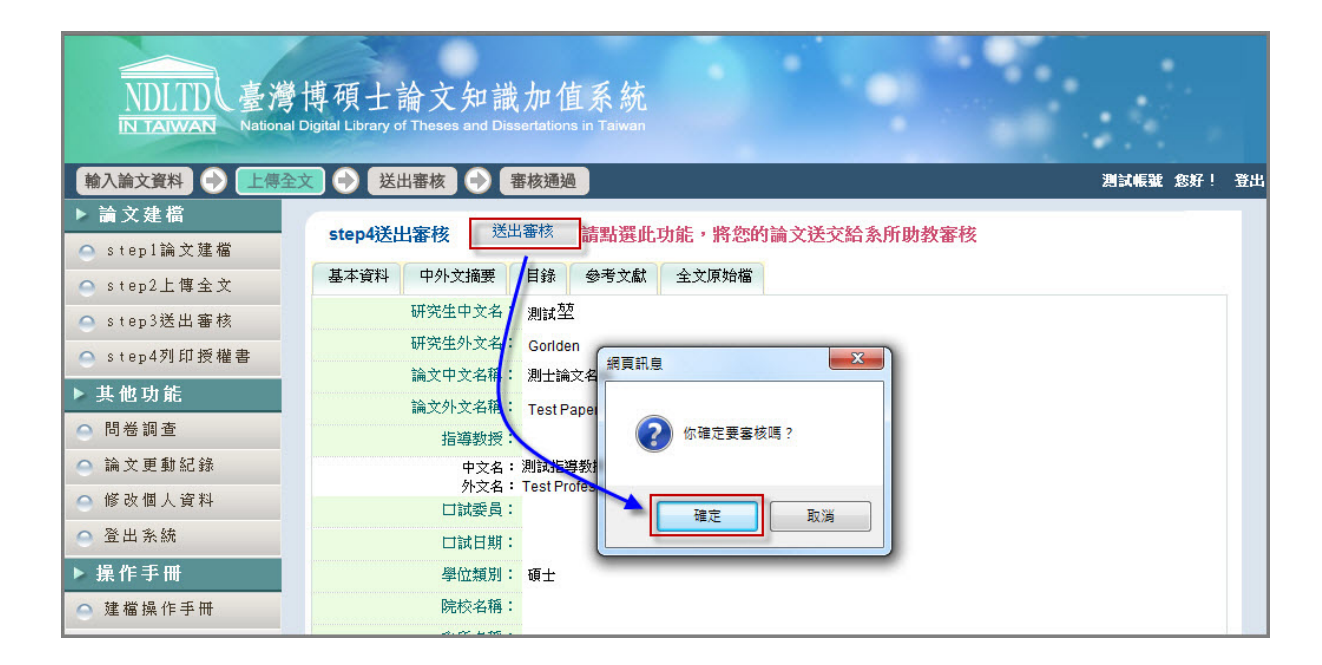

### 4. Step4 列印授權書

- 步驟 1. 若您有上傳論文全文檔且已審核完成,則系統可進入此列 印授權書功能。
- 步驟 2. 點選預覽列印選項後,於跳出之視窗中,再按下確定列印 鍵即可列印授權書。

| 國家科技大                                                                                                    | 學 博碩士論文系統                                                                                                 |                          |
|----------------------------------------------------------------------------------------------------|----------------------------------------------------------------------------------------------------|--------------------------|
| 輸入論文資料 🔶 上傳全文                                                                                                    | ● 送出審核 ● 審核通過                                                                                             | 中文版 / English 另信賢 您好! 登出 |
| ▶ 論文建檔                                                                                                    | ten4列印授雄圭                                                                                                 |                          |
| ● step1論文建檔                                                                                                    | *************************************                                                                     | _                        |
| ● step2上傳全文<br>◎:                                                                                                  | 校内立即開放,校外於────年 ──月 ── 日後開放。                                                                              |                          |
| ● step3送出審核<br>◎                                                                                                   | 校內於  ▼ 年   ▼ 月   ▼ 日;校外於  ▼ 年   ▼ 月   ▼ 日後開談                                                              | 这                        |
| ● step4列印授權書                                                                                                    | 其他:                                                                                                    |                          |
| ▶ 具他切能 「選                                                                                                    | 【擇此開放選項者,必需填寫原因(空白者,審查一律不通過):<br>)文延長開放原因(例如:專利申請窯號、保密簽署窯號等)。                                             |                          |
| <ul> <li>● 備又更動記録</li> <li>2.論</li> <li>● 修改個人資料</li> </ul>                                                        | 这延長開放時間(西元年格式)。」                                                                                          |                          |
| ○ 聯絡我們                                                                                                    |                                                                                                    |                          |
| ○ 登出系統                                                                                                    |                                                                                                    |                          |
| ▶ 操作手冊                                                                                                    |                                                                                                    |                          |
| ⊖ 下載操作手冊                                                                                                    | 勤請研究生列印授權 <b>主</b> 後,依據授權書之說明辦理,並於 1                                                                      |                          |
|                                                                                                    | 37.634/17/311/31/17/31/17/31/17/31/31/31/31/31/31/31/31/31/31/31/31/31/                                   | 受權狀況一寬                   |
|                                                                                                    | 列印授權書 5                                                                                                   |                          |
|                                                                                                    |                                                                                                    |                          |
|                                                                                                    |                                                                                                    |                          |
| 確定列印                                                                                                    | 頁士論文電子檔案上網授權書                                                                                             |                          |
| (本聯請繳回學校圖書館。)<br>本授權書所授權之論文為授<br>度第 <u>二</u> 學期取得 <u>碩</u> 士學位<br>論文題目: <u>測試論文</u><br>指導教授: <u>aaa,Wang, Dahu</u> | 出納櫃檯,供國家圖書館做為授權管理用) ID:100NCLT03960<br>權人在 <u>國家科技</u> 大學(學院) <u>資訊管理學系</u> 系所組100學<br>之論文。<br>1 <u>a</u> | 06<br>年                  |
| 茲同意將授權人擁有著作權<br>索、閱覽、下載或列印,此<br>不限地域、時間與次數,以<br>位檔案。                                                               | 之上列論文全文(含摘要),提供讀者基於個人非營利性質之線上<br>項授權係非專屬、無償授權國家圖書館及本人畢業學校之圖書館<br>微縮、光碟或數位化方式將上列論文進行重製,並同意公開傳輸             | 檢<br>,<br>數              |
| <ul> <li>☑ 校內外立即開放</li> <li>□ 校內立即開放,校外於</li> <li>□ 校內於 年月日;</li> <li>□ 其他</li> </ul>                              | 年 月 日後開放<br>校外於 年 月 日後開放                                                                                  |                          |
| 1 27惟人・共信貸                                                                                                    |                                                                                                    |                          |
| <u>税聿僉石以盍草</u>                                                                                                    | 日日                                                                                                    | -                        |
| 廣告回信<br>台灣北區郵政管理局登記證<br>北台字第13611 號                                                                                |                                                                                                    |                          |

步驟 1. 進入系統後,點選主功能選項之 Step3 送出審核。點選上 方之取消審核功能,於跳出之警告視窗中,點選「確定」鍵, 即可送出取消審核之申請。審核者若通過您的申請,系統會 寄送通知信給您,您可再次進入系統,利用修改資料功能, 進一步修正論文資料。

| 輸入論文資料 🕒 上傳子                                                                                                    | 全文 🔿 送出審核 🔿 審核通過                                                                                                    | 中文版 / English | 吳信賢 您好! | 登 |
|----------------------------------------------------------------------------------------------------|----------------------------------------------------------------------------------------------------|---------------|---------|---|
| 論文建檔         step1論文建檔         step2上傳全文         step3送出審核         step4列印授權書         其他功能         論文更動紀錄         修改個人資料         聯絡我們         登出系統         其作手冊         下載操作手冊 | step3送出審核(送出審核)       取消審核         - 、 您的論文目前已送出審核,倚若需要修改,請點選"取消審核"按鈕。         - 、 您的論文目前已送出審核,倚若需要修改,請點選"取消審核"按鈕。         - 、 他若您的建檔資料遲遲未捨審核通過,煩請電洽學校圖書館服務櫃臺         基本資料       中外文摘要         日錄       參考文獻         全文原始檔         研究生中文名:       吳信背         研究生中文名:       恩信         過文中文名稱:       測試定:         論文中文名稱:       副         近如見力和認       @orden@flyaheet.com.tw         「試要長:       中文名: aaa         外文名:       Wang, Dahua         「一」式要員:       中文名: aaa         外文名:       Wang, Dahua         「」       中文名: aaa         外文名:       Wang, Dahua         「」       中文名: aaa         外交名:       Wang, Dahua         「」       中文名: aaa         外文名:       Wang, Dahua         「」       日試要員: | 0             |         |   |

| IN TAIWAIN Nation                                 | an Digital Library of Theses and Dis |                          |             |    |
|---------------------------------------------------|--------------------------------------|--------------------------|-------------|----|
| 輸入論文資料 🕑 上傳                                       | 全文 🕑 送出審核 🕑                          | 審核通過                     | 研究生測試帳號 您好! | 登出 |
| ▶ 論文建檔<br>○ stenl論文建檔                             | step1論文建檔                            |                          |             |    |
| ● step2上傳全文                                       | 修改資料<br>基本資料 P 防文摘要                  | 目錄 参考文獻 全文上傳             |             |    |
| <ul> <li>step3送出審核</li> <li>step4列印授權書</li> </ul> | 系所管理者                                | 后意取消查核後,系統會寄送通知信約        | 給您,進入       |    |
| ▶ 其他功能<br>○ 問券調査                                  | 系統後 <b>,</b> 可                       | ]利用修改資料功能,進一步修改論文]       | 資料・         |    |
| <ul> <li>論文更動紀錄</li> </ul>                        | 指導教授:                                |                          |             |    |
| ● 修改個人資料                                          | 中文名:<br>英文名:                         | 測試指導教授<br>Test Professor |             |    |
| ● 登出系統                                            | 口試委員:                                |                          |             |    |
| ▶ 操作手冊                                            | 學位類別:                                | 碩士                       |             |    |
| ● 建檔操作手冊                                          | 院校名稱:                                |                          |             |    |
|                                                   | 系所名稱:                                | 環境管理研究所                  |             |    |
|                                                   | 畢業學年度:                               | 98                       |             |    |
|                                                   | 論文出版年度:                              | 98                       |             |    |
|                                                   | 學號:                                  | 830839                   |             |    |
|                                                   | 語文別:                                 | 中文                       |             |    |
|                                                   | 論文頁數:                                | 100                      |             |    |
|                                                   | 建檔狀態:                                | 已建檔完成                    |             |    |

### 6. Step6 審核結果

步驟 1. 進入系統後,點選主功能選項之 Step3 送出審核。若有審 核結果,則可於狀態列的最後一個圖示中看出論文是否審核 通過。

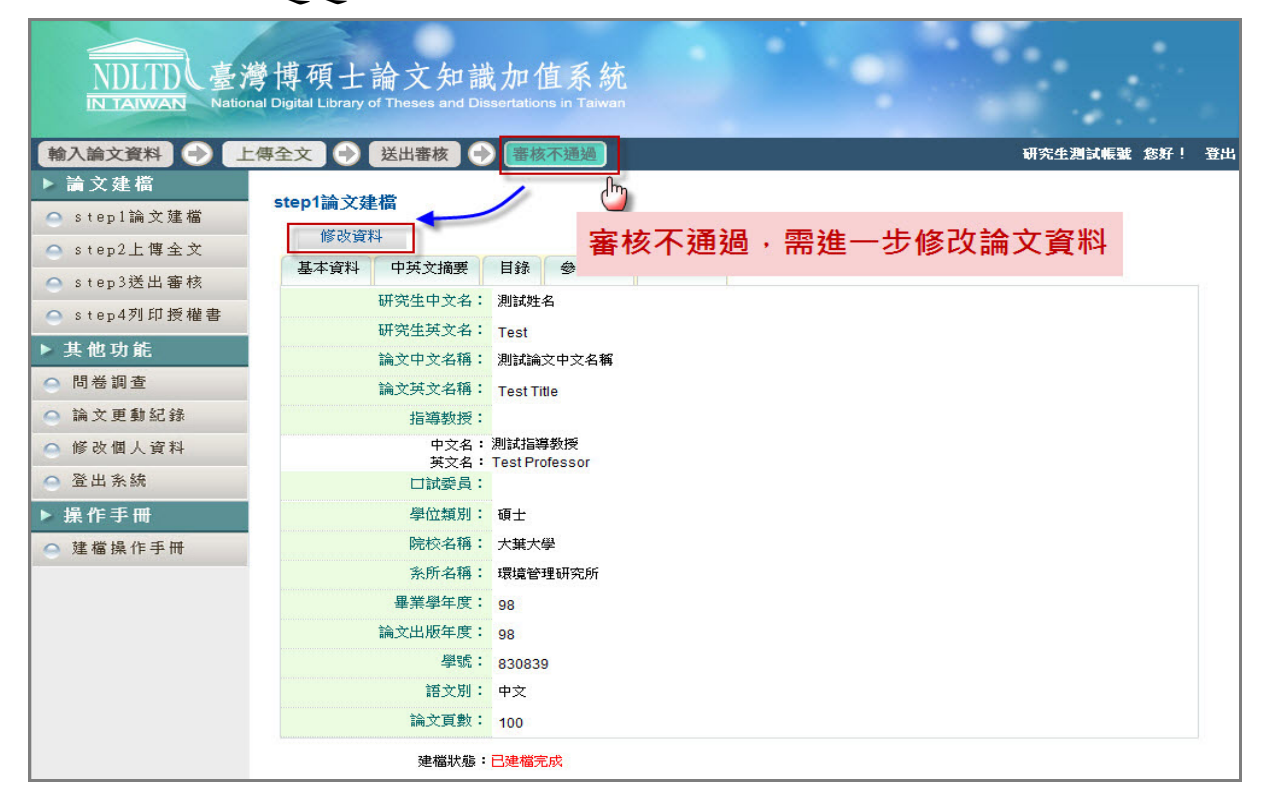

| NDLTDL臺港<br>IN TAIWAN Nation | 學博碩士論文知言<br>al Digital Library of Theses and D | 識加值系統<br>Dissertations in Taiwan      |
|------------------------------|------------------------------------------------|---------------------------------------|
| 輸入論文資料 🔶 上                   | 傳全文 🔶 送出審核                                     | · 審核通過 研究生測試帳號 您好! 登出                 |
| ▶ 論文建檔                       | sten3详出家核(家核通                                  |                                       |
| ● step1論文建檔                  |                                                | ····································· |
| ● step2上傳全文                  | 基个資料 甲央义调装                                     |                                       |
| 🔵 step3送出審核                  | 研究生中文名                                         | 1. 測試姓名                               |
| ○ step4列印授權書                 | 研究生英文名                                         | Test                                  |
| ▶ 其他功能                       | 論文中文名稱                                         | · 測試論文中文名稱                            |
| ○ 問券調査                       | 論文英文名稱                                         | TestTitle                             |
|                              | 指導教授                                           |                                       |
| ● 論义史動紀録                     | 中文名 英文名                                        | ,: 測試指導教授<br>5.:Test Professor        |
| ● 修改個人資料                     | 口試委員                                           | :                                     |
| ● 登出系統                       | 學位類別                                           | : 碩士                                  |
| ▶ 操作手册                       | 院校名稱                                           | : 大葉大學                                |
| _ 建檔操作手册                     | <u> </u>                                       | : 環境管理研究所                             |
|                              | 畢業學年度                                          | : 98                                  |
|                              | 論文出版年度                                         | : 98                                  |
|                              | 學號                                             | : 830839                              |
|                              | 語文別                                            | : 中文                                  |
|                              | 論文頁數                                           | : 100                                 |
|                              | 建檔狀態                                           | ₿:已建檔完成<br>◎                          |